## Fazla Mesai Süresinin Ücret veya İzin Süresi Olarak İşlenmesi (Süreç Anlatımı)

Fazla Mesai Süresinin Ücret veya İzin Süresi Olarak İşlenmesi hakkında ayrıntılı bilgiye bu dokümandan ulaşılır.

j-HR uygulamasında fazla mesai süresi, çalışanın ücretine yansıtılabilir veya hak edilen izin süresine eklenebilir. Bunun için uygulama içerisinde aşağıdaki adımları takip edebilirsiniz.

## Fazla Mesai Kullanımının Ücret Olarak Ödenmesi

Zaman Yönetimi > Tanımlar > İzin tanımlarından fazla mesai talebinde kullanılacak izin tanımları yapılır. Hafta içi, hafta sonu ve resmi tatil mesai talebi için izinler tanımlanır. İzin tanımı içerisinde; "İzin tipi" alanında "Mesai İzni" tipi seçilmelidir. "Bordroya Yansıması" seçeneği ile tanımlanan izin tanımları, ilgili fazla mesai ücret parametresi ile eşleştirilir. Böylece kullanıcının fazla mesai talebinde seçtiği mesai türüne göre puantaj satırına aktarımı yapılabilir.

| Kod*                                                                                                    | 001                                                                                                    |                                                          | 01                      | Açıklama                                                                                                | Mesai Ücret                                      |                      |                        | 69     |
|----------------------------------------------------------------------------------------------------|----------------------------------------------------------------------------------------------------|----------------------------------------------------------|-------------------------|----------------------------------------------------------------------------------------------------|--------------------------------------------------|----------------------|------------------------|--------|
| İzin Tipi                                                                                                    | Mesai İzni                                                                                             |                                                          | ~                       |                                                                                                    |                                                  |                      |                        |        |
| Süre Birimi                                                                                                    | Saat                                                                                                   |                                                          | ~                       |                                                                                                    |                                                  |                      |                        |        |
| 🕽 Kurumsal Çalışan Portalında kul                                                                                                    | lanilsin                                                                                               |                                                          |                         | Kurumsal Çalışan Portal                                                                                 | ında Doküman Ekleme Zoru                         | inlu                 |                        |        |
| Kurumsal Çalışan Portalında Ön                                                                                                    | değer Getirilsin                                                                                       |                                                          |                         | 🕑 Kurumsal Çalışan Portal                                                                               | ında İzinli Olanlarda Göster                     | ilsin                |                        |        |
| Kurumsal Çalışan Portalında Zar                                                                                                    | nan Girilemesin                                                                                        |                                                          |                         |                                                                                                    |                                                  |                      |                        |        |
| Özel Kod                                                                                                    |                                                                                                    |                                                          |                         | Yetki Kodu                                                                                              |                                                  |                      |                        |        |
| Grup Kodu                                                                                                    |                                                                                                    |                                                          |                         |                                                                                                    |                                                  |                      |                        |        |
|                                                                                                    |                                                                                                    |                                                          |                         |                                                                                                    |                                                  |                      |                        |        |
| En Az Süre                                                                                                    |                                                                                                    |                                                          | 0                       | En Fazla Süre                                                                                           |                                                  |                      |                        | 0      |
| Süre Kontrolü                                                                                                    | Yapılmasın                                                                                             |                                                          | ~                       | İzin Devri                                                                                              | Hayır                                            |                      |                        |        |
| Talep Çakışma Kontrolü                                                                                                    | Uyarı Verilsin                                                                                         |                                                          | ~                       |                                                                                                    |                                                  |                      |                        |        |
|                                                                                                    |                                                                                                    |                                                          |                         |                                                                                                    |                                                  |                      |                        |        |
| Calışma Süresine Etkisi                                                                                                    | Etkisiz                                                                                                |                                                          | $\sim$                  | İzin Defterine Aktarım                                                                                  | Evet                                             |                      |                        | $\sim$ |
|                                                                                                    |                                                                                                    |                                                          |                         |                                                                                                    |                                                  |                      |                        |        |
| > T v                                                                                                    | İzin Tanımı 🛛 🕷                                                                                        |                                                          |                         |                                                                                                    |                                                  |                      | Kaydet                 | Vazge  |
| zin Tanımları 🗶                                                                                                    | lzin Tanımı 🛛 🕷                                                                                        |                                                          |                         |                                                                                                    |                                                  |                      | Kaydet                 | Vazge  |
| zin Tanımları *<br>izin Grubu<br>Kullanım Detayları Kulla                                                                                                    | İzin Tənimi *                                                                                          |                                                          |                         |                                                                                                    |                                                  |                      | Kaydet                 | Vazge  |
| zin Tanımları *<br>İzin Grubu<br>Kullanım Detayları Kulla<br>Özel Gün Hesaplamaları                                                                                                    | İzin Tənımı *                                                                                          |                                                          |                         |                                                                                                    |                                                  |                      | Kaydet                 | Vazge  |
| zin Tanımları * zin Grubu Kullanım Detayları Kulla Özel Gün Hesaplamaları Cuma = 2                                                                                                    | İzin Tanımı *<br>anım Koşulları<br>Perşembu                                                            | ***<br>2 + Cuma = 3                                      |                         | Cuma + Pazartesi = 3                                                                                    |                                                  | Cuma + Pazartesi = 4 | Kaydet                 | Vazge  |
|                                                                                                    | İzin Tənımı *<br>anım Koşulları<br>Perşemba<br>Çarşambi                                                | •••<br>• + Cuma = 3<br>• + Perşembe + Cuma = 4           |                         | Cuma + Pazartesi = 3<br>Salı + Çarşamba + Pe                                                            | s<br>rşembe + Cuma = 5                           | Cuma + Pazartesi = 4 | Køydet                 | Vazge  |
| <ul> <li>Image: Second Second Sec</li></ul>                                                                                                    | İzin Tanımı *<br>anım Koşulları<br>Perşembe<br>Çarşambe<br>Sayılmayacak                                | •••<br>e + Cuma = 3<br>a + Perşembe + Cuma = 4           | ~                       | Cuma + Pazartesi = 3<br>Salı + Çarşamba + Pe<br>Resmi Tatiller                                          | s<br>rşembe + Cuma = 5<br>Sayılmayacak           | Cuma + Pazartesi = 4 | Kaydet                 | Vazge  |
| <ul> <li>Tammları</li> <li>Tammları</li> <li>Kullanım Detayları</li> <li>Kullanım Detayları</li> <li>Kulla</li></ul>                                                                                                    | Izin Tanımı *<br>anım Koşulları<br>Perşembe<br>Çarşambe<br>Sayılmayacak                                | •••<br>• + Cuma = 3<br>a + Perşembe + Cuma = 4           | ~                       | Cuma + Pazartesi = :<br>Salı + Çarşamba + Pe<br>Resmi Tatiller                                          | s<br>rşembe + Cuma = 5<br>Sayılmayacak           | Cuma + Pazartesi = 4 | Kaydet                 | Vazge  |
| <ul> <li>Zin Tanımları</li> <li>Zin Grubu</li> <li>Kullanım Detayları</li> <li>Kullanım Detayları</li> <li< td=""><td>İzin Tanımı *<br/>anım Koşulları<br/>Çarşambu<br/>Şayılmayacak</td><td>***<br/>2 + Cuma = 3<br/>4 + Perşembe + Cuma = 4<br/>Salı</td><td>↓<br/>•••<br/>I Çarşamba</td><td>Cuma + Pazartesi = 3<br/>Salı + Çarşamba + Pe<br/>Resmi Tatiller</td><td>s<br/>rşembe + Cuma = 5<br/>Sayılmayacak</td><td>Cuma + Pazartesi = 4</td><td>Kaydet<br/>4<br/>₽ Pazar</td><td>Vazge</td></li<></ul> | İzin Tanımı *<br>anım Koşulları<br>Çarşambu<br>Şayılmayacak                                            | ***<br>2 + Cuma = 3<br>4 + Perşembe + Cuma = 4<br>Salı   | ↓<br>•••<br>I Çarşamba  | Cuma + Pazartesi = 3<br>Salı + Çarşamba + Pe<br>Resmi Tatiller                                          | s<br>rşembe + Cuma = 5<br>Sayılmayacak           | Cuma + Pazartesi = 4 | Kaydet<br>4<br>₽ Pazar | Vazge  |
| <ul> <li>Image: Second state of the second state of the second</li></ul>                                                                                                    | İzin Tənımı *<br>anım Koşulları<br>Çarşambı<br>Şayılmayacak                                            | e+ Cuma = 3<br>a + Perşembe + Cuma = 4<br>Salı           | ↓<br>↓<br>Çarşamba      | Cuma + Pazartesi = 3<br>Sah + Çarşamba + Pe<br>Resmi Tatiller<br>Perşembe                               | s<br>rşembe + Cuma = 5<br>Sayılmayacak           | Cuma + Pazartesi = 4 | 4<br>4<br>•            | Vazge  |
| <ul> <li>Image: Second Second Sec</li></ul>                                                                                                    | Izin Tanımı *<br>anım Koşulları<br>Çarşambı<br>Sayılmayacak<br>© Pazartesi ©<br>Sürenin Tamamı         | e+ Cuma = 3<br>a + Perşembe + Cuma = 4                   | ↓<br>↓<br>↓<br>Çarşamba | Cuma + Pazartesi = 3<br>Salı + Çarşamba + Pe<br>Resmi Tatiller<br>Perşembe                              | s<br>rşembe + Cuma = 5<br>Sayılmayacak<br>• Cuma | Cuma + Pazartesi = 4 | 4<br>• Pazar           | Vazge  |
| a       a         zin Tanımları       *         zin Grubu       Kullanım Detayları         Kullanım Detayları       Kulla         Özel Gün Hesaplamaları       Cuma = 2         Tam Hafta = 6         Hafta Tatilleri         Azaltılacak İzin Tanımı         Sayılacak Çalışma Günleri         Akdi izin süreye dahil edilsin         Bordroya Yansıması         İlşkili Ödeme/Kesinti                                                                                                    | Izin Tanımı * anım Koşulları Perşembel Çarşambel Çarşambel Sayılmayacak Pazartesi Sürenin Tamamı Hayır | <pre>*** 2 + Cuma = 3 a + Pergembe + Cuma = 4 Salı</pre> | ↓<br>↓<br>↓<br>¢arşamba | Cuma + Pazartesi = 3<br>Salı + Çarşamba + Pe<br>Resmi Tatiller<br>Perşembe<br>Ek Mesai<br>Sosyal Yardım | s<br>rşembe + Cuma = 5<br>Sayılmayacak<br>Cuma   | Cuma + Pazartesi = 4 | 4<br>• Pazar           | Vazge  |

Sistem Ayarları > Öndeğer ve Parametreler > Genel > Öndeğer ve Parametreler > Ücret Yönetimi > Öndeğerler s ekmesinde fazla mesai hareketinde kullanılacak izin tanımı öndeğerleri bulunmaktadır. Buradan fazla mesai talebinde kullanılacak izin tanımları seçilir.

Ücret olarak girilen fazla mesai talepleri, bu öndeğerlerdeki izin tanımları içerisinde seçili fazla mesai ücret parametrelerine aktarılmaktadır.

| Öndeğer ve Parametreler 🛛 🛪 |                                                                    |
|-----------------------------|--------------------------------------------------------------------|
| Malzeme Yönetimi            | Ücret Yönetimi                                                     |
| Varlık Yönetimi             | Öndeğerler Parametreler                                            |
| Bakım Yönetimi              | Filmelan Tom Obraid Divide                                         |
| Kalite Yönetimi             |                                                                    |
| Talep Yönetimi              | Yurtdışı Geçici Görev Muafiyeti Yok 🔸                              |
| Maliyet Muhasebesi          | Genel Tüm Filtreleri Küçült 🦱                                      |
| Satınalma Yönetimi          |                                                                    |
| Satış Yönetimi              | Fazla Mesai Hareketinde Kullanılacak İzin Tanımı (Fazla Sürelerl 🔻 |
| İhale Yönetimi              | Değer                                                              |
| İthalat Yönetimi            |                                                                    |
| İhracat Yönetimi            |                                                                    |
| Üretim Yönetimi             | Onav İslemleri Tüm Filtreleri Büyült 🗸                             |
| Üretim Planlama             |                                                                    |
| Proje Yönetimi              | Onay Başlatma Otomatik                                             |
| Bütçe Yönetimi              |                                                                    |
| Finans Yönetimi             |                                                                    |
| <b>I</b> ~                  | Öndeğer ve Parametre Yönetimi Kaydet ve Kapat Kapa                 |

Öndeğer ve Parametrelerde izin tanımı seçimi yapılırken, izin tipi "Mesai İzni" seçili olan izin tanımları seçilebilmektedir.

Çalışan Portalı > Fazla Mesai Taleplerim > Yeni Ekle işlemi ile fazla mesai talebi eklenir. Eklenen fazla mesai talebinde mesai kullanım şekli alanında "Mesai Ücreti Olarak" seçili olmalıdır.

Fazla mesai talebi ekranında bulunan mesai günü bilgisi "Takvimden Bulunsun" şeklinde seçilirse; girilen fazla mesai günlerinde iş günü/hafta tatili/resmi tatil bilgisi otomatik olarak çalışma takviminden hesaplanır ve fazla mesai katsayı bilgisi de bordro çalışma parametrelerinden alınarak hesaplama yapılır. Mesai günü bilgisi özel olarak iş günü, resmi tatil ya da hafta tatili seçilirse; girilen süre güne çevrilir ve bordro çalışma parametrelerindeki katsayılar alınarak hesaplama yapılır.

| Veni Mesai Talebi                                                                                                    | Vazgeç Kaydet |
|----------------------------------------------------------------------------------------------------|---------------|
| Mesai Talebim                                                                                                    |               |
| Fada Mesai Tanım       M Özret       PM İzin       Başlangıç Tarihi *       Başlangıç Sazi *       Başlangıç Sazi *       Bitiş Sazi *       Sazi       M       Mesai Şokii       Flanı: |               |
| Detay AçAlama                                                                                                    |               |
|                                                                                                    |               |

Eklenen fazla mesai talebinin puantaja aktarımı yapılır. Fazla mesai taleplerinin puantaja aktarılabilmesi için durumunun "Onaylandı" olması gerekmektedir.

Puantaj kartına fazla mesai aktarımı üç farklı yöntem ile yapılabilir;

• Puantaj Kartı İçerisinden: Puantaj kartı üzerinden ulaşılan sağ tuşu seçeneklerinden "Fazla Mesai Aktarımı" seçeneği ile ilgili fazla mesai puantaja aktarılır.

| Puantaj Kartlari 🛛 🗶 | Puantaj satırlarını oluştur     |               |                |                |           |                 |                   |
|----------------------|---------------------------------|---------------|----------------|----------------|-----------|-----------------|-------------------|
|                      | Zamlı ücret satırlarını oluştur | Filtreleri Aç | Kaydet Temizle | Filtre Listesi |           | Y Arama         | alanlarını göster |
|                      | Borç Geri Ödeme Aktarımı        |               |                |                |           |                 |                   |
| Sicil Numarası       | Borç geri ödeme iptali          |               | Dönem Başı     | Dönem Sıra No  | Kurum     | Bölüm           | İşyeri            |
| 001                  | Alacak Geri Ödeme Aktanmı       |               | 01/12/2022     | 1              | 01 Merkez | 02 PROJE DESTEK | 01.01 Mer         |
|                      | Alacak geri ödeme iptali        |               |                |                |           |                 |                   |
|                      | lzin Aktarımı                   |               |                |                |           |                 |                   |
| _                    | Izin Iptali                     | <b>_</b>      |                |                |           |                 |                   |
|                      | Fazla Mesai Aktanmi             |               |                |                |           |                 |                   |
|                      | Fazla Mesai İptali              |               |                |                |           |                 |                   |
|                      | Ek Ödemelere Borç Aktarımı      |               |                |                |           |                 |                   |
|                      | Ek Ödemelerden Borç İptali      |               |                |                |           |                 |                   |
|                      | Ek Ödemelere Alacak Aktarımı    |               |                |                |           |                 |                   |
|                      | Ek Ödemelerden Alacak İptali    |               |                |                |           |                 |                   |
|                      | Genel Kayıt Sayısı              |               |                |                |           |                 |                   |
|                      | Yazdır >                        |               |                |                |           |                 |                   |
| 20 ~ « <             | Bilgiler >                      |               |                |                |           |                 | 1 kayıt bulundu   |
|                      | Yenile                          |               |                |                |           |                 |                   |
| a 🧭 💼 🗠              | Tercihler >                     |               |                |                |           |                 | Kapat             |

Dönem Bilgileri Üzerinden: Ücret Yönetimi > Hareketler > Dönem Bilgileri bölümünde, ilgili dönem üzerinden ulaşılan sağ tuş seçeneklerinden "Fazla Mesai Aktarımı" seçeneği ile ilgili fazla mesai puantaja aktarılır.

| Π. | Jõnem Bilgileri |            |                                |           |       |                |       |          |                           |
|----|-----------------|------------|--------------------------------|-----------|-------|----------------|-------|----------|---------------------------|
| Ľ  | Jonen Digien    |            | Değiştir                       |           |       |                |       |          |                           |
|    |                 |            | Incele                         | Kaydet Te | mizle | Filtre Listesi |       |          | Y Arama alanlarını göster |
|    | Kurum           | Dönem Başı | Dönem Sonu                     |           |       | Dönem Sıra No  | Aktif | Açıklama |                           |
|    | 01 Merkez       | 01/01/2023 | Dönem İptali                   |           |       | 1              | √     |          |                           |
|    |                 |            | Dönem Puantajlannı Hesaplama   |           |       |                |       |          |                           |
|    |                 |            | Dönem Puantajlarını Güncelleme |           |       |                |       |          |                           |
|    |                 |            | Borç Geri Ödeme Aktarımı       |           |       |                |       |          |                           |
|    |                 |            | Borç Geri Ödeme İptali         |           |       |                |       |          |                           |
|    |                 |            | Alacak Geri Ödeme Aktarımı     |           |       |                |       |          |                           |
|    |                 |            | Alacak Geri Ödeme İptali       |           |       |                |       |          |                           |
|    |                 |            | İzin Aktanmı                   |           |       |                |       |          |                           |
|    |                 |            | Izin Iptali                    |           |       |                |       |          |                           |
|    |                 |            | Fazla Mesai Aktarımı           |           |       |                |       |          |                           |
|    |                 |            | Fazla Mesai İptali             |           |       |                |       |          |                           |
|    |                 |            | Döviz Bilgileri                |           |       |                |       |          |                           |
|    | 20 ~ « <        | > »        | Bilgiler >                     |           |       |                |       |          | 1 kayıt bulundu           |
|    |                 |            | Yenile                         |           |       |                |       |          |                           |

Mesai kullanım şekli "Mesai Ücreti Olarak" seçili olan fazla mesai talepleri personelin puantajına aktarıldığında fazla mesai talebinin durumu "Ödendi" olarak güncellenmektedir.

## Fazla Mesainin İzin Olarak Kullanılması

Çalışan Portalı > Fazla Mesai Taleplerim > Yeni Ekle işlemi ile fazla mesai talebi eklenir. Eklenen fazla mesai talebinde mesai kullanım şekli alanında "İzin Olarak" seçilmelidir.

| < Veni Mesai Talebi                                                    | Vazgeç | Kaydet |
|------------------------------------------------------------------------|--------|--------|
| Mesai Talebim                                                          |        |        |
| Faala Menai Tanzma                                                     |        |        |
| FM Ocret<br>FM Izin                                                    |        |        |
| Başlangıç Tarihi * Başlangıç Saati * Bitiş Tarihi * Bitiş Saati * Saat |        |        |
| Mesai Şokli<br>Plani:                                                  |        |        |
| Detay Açıklama                                                         |        |        |
|                                                                        |        |        |
|                                                                        |        |        |
|                                                                        |        |        |

Mesai kullanım şekli "İzin Olarak" seçili olan fazla mesai talebi durumu "Onaylandı" durumuna getirilir.

Onaylandı durumundaki fazla mesai talebi ekranındaki süre (saate çevrilerek) ile mesai saati katsayısı bilgisi çarpılır ve Personel Kartları > Çalışma Bilgileri > İzin Bilgileri ekranı mesai izin bilgileri sekmesindeki hak edilen alanına güne çevrilerek yazılır.

| Personel Kartları    | × İzin Bilgileri - 001 (Yunu    | is Emre Karataş) 🛛 ×    |                     |                      |        |         |
|----------------------|---------------------------------|-------------------------|---------------------|----------------------|--------|---------|
| İzin Grubu           |                                 |                         | Sicil Nur           | narası 001           |        |         |
| Adı Soyadı           | Yunus Emre Karataş              |                         |                     |                      |        |         |
|                      |                                 |                         |                     |                      |        |         |
| Mutabakat Tarihi     |                                 |                         | İşlem Ta            | rihi 31/0:           | 1/2023 | Hesapla |
| Mutabakat Günü       |                                 |                         | 0 Toplam            | Kullanılabilecek     |        |         |
| İzin Devir Bilgileri | İzin Türlerine Göre İzin Kullan | ım Durumu Aylara Göre İ | zin Kullanım Durumu | Mesal İzin Bilgileri |        |         |
|                      | İzin Olarak (Gün)               |                         |                     | Ücret Olarak (Saat)  |        |         |
| Ay                   | Hakedilen                       | Kullanılan              | Kalan               | Hakedilen            | Ödenen | Kalan   |
| Ocak                 | 0                               | 0                       | 0                   | 0                    | 0      | 0       |
| Şubat                | 0                               | 0                       | 0                   | 0                    | 0      | 0       |
| Mart                 | 0                               | 0                       | 0                   | 0                    | 0      | 0       |
| Nisan                | 0                               | 0                       | 0                   | 0                    | 0      | 0       |
| Mayıs                | 0                               | 0                       | 0                   | 0                    | 0      | 0       |
| Haziran              | 0                               | 0                       | 0                   | 0                    | 0      | 0       |
| Temmuz               | 0                               | 0                       | 0                   | 0                    | 0      | 0       |
| Aðustos              |                                 |                         | 0                   | 0                    | 0      | 0       |
| Agastos              | 0                               | 0                       | 0                   | 0                    | 0      | 0       |

Hak edilen iznin kullanılabilmesi için, Zaman Yönetimi > Tanımlar > İzin Tanımlarından fazla mesai türünde izin tanımı girilir.

İzin tipi "Mesai İzni" seçilmelidir. Bordroya yansıması seçeneği ile tanımlanan izin tanımı ilgili fazla mesai ücret parametresi ile eşleştirilir. Böylece fazla mesai talebi ile hak edilen izin kullanıldığında, izin tanımında seçili mesai parametresinin puantajdaki satırına aktarımı yapılabilecektir.

| İzin Tanımları                                                 | 8                                       | İzin Tanımı               | 8    |            |                           |                                                          |             |         |     |
|----------------------------------------------------------------|-----------------------------------------|---------------------------|------|------------|---------------------------|----------------------------------------------------------|-------------|---------|-----|
| Kod*                                                           |                                         | 002                       |      | <b>61</b>  | Açıklama                  | Mesai İzin                                               |             |         | ea. |
| İzin Tipi                                                      |                                         | Mesai İzni                |      | $\sim$     |                           |                                                          |             |         |     |
| Süre Birimi                                                    |                                         | Gün                       |      | ~          |                           |                                                          |             |         |     |
| <ul> <li>Kurumsal Çalışar</li> <li>Kurumsal Calışar</li> </ul> | n Portalında kulla<br>n Portalında Öndi | nılsın<br>eğer Getirilsin |      |            | Kurumsal Çalışan Portalıı | nda Doküman Ekleme Zoru<br>nda İzinli Olanlarda Gösteril | nlu         |         |     |
| Kurumsal Çalışa                                                | n Portalında Zam                        | an Girilemesin            |      |            | <b>_</b>                  |                                                          |             |         |     |
| Hafta Tatilleri                                                |                                         | Sayılmayacak              |      | v          | Resmi Tatiller            | Sayılmayacak                                             |             |         | ~   |
| Azaltılacak İzir                                               | n Tanımı                                |                           |      |            |                           |                                                          |             |         |     |
| Sayılacak Çalı                                                 | şma Günleri                             | Pazartesi                 | Salı | 🛃 Çarşamba | 🕑 Perşembe                | 🕑 Cuma                                                   | 🕑 Cumartesi | 🕑 Pazar |     |
| Akdi izin sü                                                   | ireye dahil edilsin                     |                           |      |            |                           |                                                          |             |         |     |
| Bordroya Yans                                                  | simasi                                  | Sürenin Tamamı            |      | ~          | Mesai                     | <ul> <li>↓ Ücretli İzin</li> </ul>                       |             |         |     |
| İlişkili Ödeme/                                                | Kesinti                                 | Hayır                     |      |            | Sosyal Yardım             |                                                          |             |         |     |
| ↓ Notlar                                                       |                                         |                           |      |            |                           |                                                          |             |         |     |

Bu izin için hareket oluşturulup "Gerçekleşti" durumuna getirildiğinde hak edilen alanından izin günü düşülür.

|                                                                                               |                                |                                                            | ~                                                                                    | Filtre              | eleri Aç Kayd                                                                                                 | et Temizle                     | Filtre Listesi                                                                                               | i                                                                           |                                                                                                    |       | Y Arama alanlar | ını göster |
|-----------------------------------------------------------------------------------------------|--------------------------------|------------------------------------------------------------|--------------------------------------------------------------------------------------|---------------------|----------------------------------------------------------------------------------------------------|--------------------------------|----------------------------------------------------------------------------------------------------|-----------------------------------------------------------------------------|----------------------------------------------------------------------------------------------------|-------|-----------------|------------|
|                                                                                               | Planlanan Başla                | a Planlanan Bitiş T                                        | Gerçek                                                                               | leşen Başl          | Gerçekleşen Bit                                                                                               | ti Süre                        |                                                                                                    | Süre Birimi                                                                 | Durum                                                                                                    |       | Bordro Durumu   |            |
|                                                                                               | 20/12/2022                     | 20/12/2022                                                 | 20/12/                                                                               | 2022                | 20/12/2022                                                                                                    | 9.00                           |                                                                                                    | Saat                                                                        | Gerçek                                                                                                    | leşti | Jygulanacak     |            |
|                                                                                               |                                |                                                            |                                                                                      |                     |                                                                                                    |                                |                                                                                                    |                                                                             |                                                                                                    |       |                 |            |
|                                                                                               |                                |                                                            |                                                                                      |                     |                                                                                                    |                                |                                                                                                    |                                                                             |                                                                                                    |       |                 |            |
|                                                                                               |                                |                                                            |                                                                                      |                     |                                                                                                    |                                |                                                                                                    |                                                                             |                                                                                                    |       |                 |            |
|                                                                                               |                                |                                                            |                                                                                      |                     |                                                                                                    |                                |                                                                                                    |                                                                             |                                                                                                    |       |                 |            |
|                                                                                               |                                |                                                            |                                                                                      |                     |                                                                                                    |                                |                                                                                                    |                                                                             |                                                                                                    |       |                 |            |
|                                                                                               |                                |                                                            |                                                                                      |                     |                                                                                                    |                                |                                                                                                    |                                                                             |                                                                                                    |       |                 |            |
| Mutabaka                                                                                      | t Tarihi                       |                                                            |                                                                                      |                     |                                                                                                    |                                | İşlem Tari                                                                                                   | ihi                                                                         | 01/12/2022                                                                                                    | 8     | Hesapla         | 3          |
|                                                                                               |                                |                                                            |                                                                                      |                     |                                                                                                    |                                |                                                                                                    |                                                                             |                                                                                                    |       |                 |            |
| Mutabakat                                                                                     | t Günü                         |                                                            |                                                                                      |                     |                                                                                                    | 0                              | Toplam K                                                                                                    | ullanılabilecek                                                             |                                                                                                    |       |                 |            |
| Mutabaka                                                                                      | t Günü                         |                                                            |                                                                                      |                     |                                                                                                    | 0                              | Toplam K                                                                                                    | ullanılabilecek                                                             |                                                                                                    |       |                 | 0          |
| Mutabaka<br>İzin Dev                                                                          | t Günü<br>⁄ir Bilgileri        | İzin Türlerine Göre İzin                                   | ı Kullanım                                                                           | Durumu              | Aylara Göre İz                                                                                                | 0<br>zin Kullanım Du           | Toplam K                                                                                                    | ullanılabilecek<br>Mesal İzin Bilgileri                                     |                                                                                                    |       |                 | 0          |
| Mutabaka<br>İzin Dev                                                                          | t Günü<br>vir Bilgileri        | İzin Türlerine Göre İzin<br>İzin Olarak (Gün)              | ı Kullanım                                                                           | Durumu              | Aylara Göre İz                                                                                                | 0<br>zin Kullanım Du           | Toplam K                                                                                                    | ullanılabilecek<br>Mesai İzin Bilgileri<br>Ücret Olarak (Saat)              |                                                                                                    |       |                 | 0          |
| Mutabaka<br>İzin Dev<br>Ay                                                                    | t Günü<br><b>/ir Bilgileri</b> | İzin Türlerine Göre İzin<br>İzin Olarak (Gün)<br>Hakedilen | Kullanım                                                                             | Durumu<br>ullanılan | Aylara Göre İz                                                                                                | 0<br>zin Kullanım Du<br>Kalan  | Toplam K                                                                                                    | ullanılabilecek<br>Mesai İzin Bilgileri<br>Ücret Olarak (Saat)<br>Hakedilen | Ödenen                                                                                                    |       | Kalan           | 0          |
| Mutabaka<br>izin Dev<br>Ay<br>Nisan                                                           | t Günü<br>/ir Bilgileri        | İzin Türlerine Göre İzin<br>İzin Olarak (Gün)<br>Hakedilen | Kullanım<br>Ki<br>O                                                                  | Durumu<br>ullanılan | Aylara Göre İz                                                                                                | 0<br>zin Kullanım Dui<br>Kalan | Toplam K                                                                                                    | ullanılabilecek<br>Mesai İzin Bilgileri<br>Ücret Olarak (Saat)<br>Hakedilen | Ödenen<br>0                                                                                                    | 0     | Kalan           | 0          |
| izin Dev<br>Ay<br>Nisan<br>Mayıs                                                              | t Günü<br>Yir Bilgileri        | İzin Türlerine Göre İzin<br>İzin Olarak (Gün)<br>Hakedilen | Kullanım<br>Kullanım<br>O<br>O                                                       | Durumu<br>ullanılan | Aylara Göre İz<br>O<br>O                                                                                      | 0<br>zin Kullanım Dur<br>Kalan | Toplam K<br>rumu<br>0                                                                                        | ullanılabilecek<br>Mesal İzin Bilgileri<br>Ücret Olarak (Saat)<br>Hakedilen | Ödenen<br>O<br>O                                                                                                    | 0     | Kalan           | 0          |
| izin Dev<br>Ay<br>Nisan<br>Mayıs<br>Haziran                                                   | t Günü<br>Ir Bilgileri         | İzin Türlerine Göre İzin<br>İzin Olarak (Gün)<br>Hakedilen | Kullanım<br>Kı<br>O<br>O                                                             | Durumu<br>ullanılan | Aylara Göre İz<br>O<br>O<br>O                                                                                 | 0<br>zin Kullanım Dur<br>Kalan | Toplam K<br>rumu<br>0<br>0                                                                                   | ullanılabilecek<br>Mesai İzin Bilgileri<br>Ücret Olarak (Saat)<br>Hakedilen | Ödenen<br>0<br>0                                                                                                    | 0     | Kalan           | 0          |
| izin Dev<br>Ay<br>Nisan<br>Mayıs<br>Haziran<br>Temmuz                                         | t Günü<br>ir Bilgileri         | İzin Türlerine Göre İzin<br>İzin Olarak (Gün)<br>Hakedilen | Kullanım<br>K<br>O<br>O<br>O<br>O                                                    | Durumu<br>ullanılan | Aylara Göre iz<br>0<br>0<br>0<br>0                                                                            | 0<br>tin Kullanım Dur<br>Kalan | Toplam K<br>rumu 0<br>0<br>0<br>0                                                                            | ullanılabilecek<br>Mesal İzin Bilgileri<br>Ücret Olarak (Saat)<br>Hakedilen | Ödenen           0           0           0           0           0                                                                                                    | 0     | Kalan           | 0          |
| izin Dev<br>Ay<br>Nisan<br>Mayıs<br>Haziran<br>Temmuz<br>Ağustos                              | t Günü<br>Yır Bilgileri        | İzin Türlerine Göre İzin<br>İzin Olarak (Gün)<br>Hakedilen | Kullanım<br>60<br>00<br>00<br>00<br>00                                               | Durumu<br>ullanılan | Aylara Göre İz<br>O<br>O<br>O<br>O<br>O<br>O<br>O                                                             | 0<br>zin Kullanım Dui<br>Kalan | Toplam K<br>rumu 0<br>0<br>0<br>0<br>0<br>0                                                                  | ullanılabilecek<br>Mesai İzin Bilgileri<br>Ücret Olarak (Saat)<br>Hakedilen | Ödenen           0           0           0           0           0           0           0           0                                                                                                    |       | Kalan           |            |
| Ay<br>Ay<br>Nisan<br>Mayıs<br>Haziran<br>Temmuz<br>Ağustos<br>Eylül                           | t Günü<br>/ir Bilgileri        | İzin Türlerine Göre İzin<br>İzin Olarak (Gün)<br>Hakedilen | Kullanım<br>(K)<br>(C)<br>(C)<br>(C)<br>(C)<br>(C)<br>(C)<br>(C)<br>(C)<br>(C)<br>(C | Durumu<br>ullanılan | Aylara Göre 12<br>0<br>0<br>0<br>0<br>0<br>0<br>0                                                             | 0<br>tin Kullanım Dur<br>Kalan | Toplam K<br>rumu 0 0 0 0 0 0 0 0 0 0 0 0 0 0 0 0 0 0                                                         | ullanılabilecek<br>Mesai İzin Bilgileri<br>Ücret Olarak (Saat)<br>Hakedilen | Ödenen           0           0           0           0           0           0           0           0           0           0                                                                                                    |       | Kalan           |            |
| Mutabaka<br>izin Dev<br>Ay<br>Nisan<br>Mayıs<br>Haziran<br>Temmuz<br>Ağustos<br>Eylül<br>Ekim | t Günü<br>ir Bilgileri         | İzin Türlerine Göre İzin<br>İzin Olarak (Gün)<br>Hakedilen | Kullanım<br>K<br>O<br>O<br>O<br>O<br>O<br>O<br>O<br>O<br>O<br>O                      | Durumu<br>ullanılan | Aylara Göre 12<br>0<br>0<br>0<br>0<br>0<br>0<br>0<br>0<br>0<br>0<br>0<br>0<br>0<br>0<br>0<br>0                | 0<br>tin Kullanım Dur          | Toplam K<br>rumu 0 0 0 0 0 0 0 0 0 0 0 0 0 0 0 0 0 0                                                         | ullanılabilecek<br>Mesai İzin Bilgileri<br>Ücret Olarak (Saat)<br>Hakedilen | Ödenen           0           0           0           0           0           0           0           0           0           0           0           0           0           0                                                                                     |       | Kalan           |            |
| Mutabaka<br>izin Dev<br>Ay<br>Nisan<br>Mayıs<br>Haziran<br>Temmuz<br>Ağustos<br>Eylül<br>Ekim | t Günü<br>ir Bilgileri         | İzin Türlerine Göre İzin<br>İzin Olarak (Gün)<br>Hakedilen | Kullanım<br>0<br>0<br>0<br>0<br>0<br>0<br>0<br>0<br>0                                | Durumu<br>ullanılan | Aylara Göre 12<br>0<br>0<br>0<br>0<br>0<br>0<br>0<br>0<br>0<br>0<br>0<br>0<br>0<br>0<br>0<br>0<br>0<br>0<br>0 | 0<br>tin Kullanım Dur<br>Kalan | Toplam K<br>rumu 0<br>0<br>0<br>0<br>0<br>0<br>0<br>0<br>0<br>0<br>0<br>0<br>0<br>0<br>0<br>0<br>0<br>0<br>0 | ullanılabilecek<br>Mesal İzin Bilgileri<br>Ücret Olarak (Saat)<br>Hakedilen | Ödenen           0           0           0           0           0           0           0           0           0           0           0           0           0           0           0           0           0           0           0           0           0 |       | Kalan           |            |